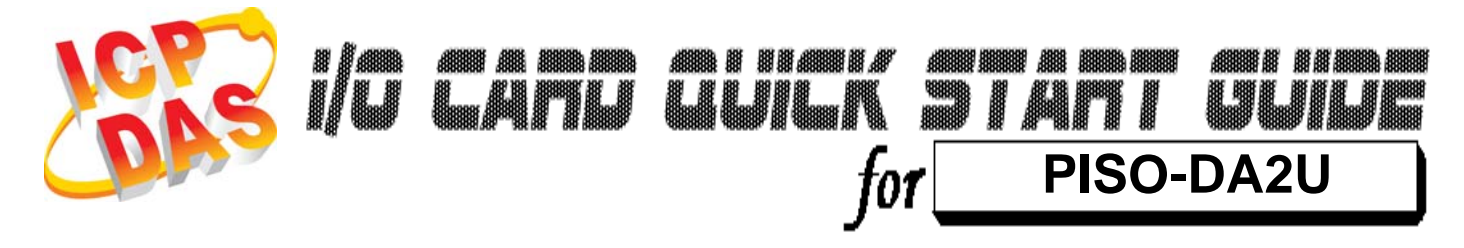

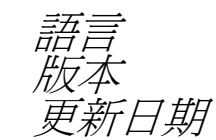

繁體中文 V1.1 Aug.2010

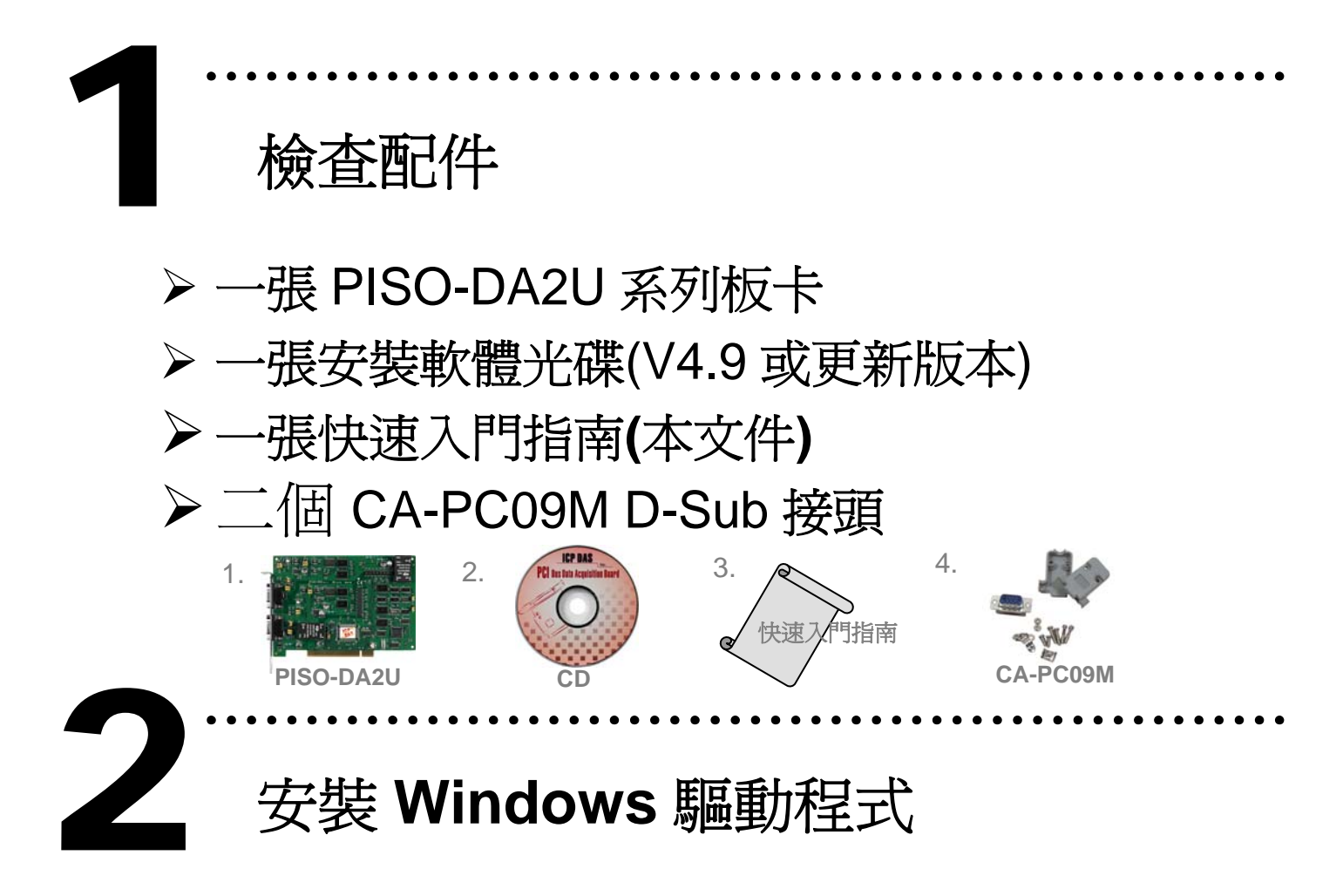

請依照下列步驟:

1. 執行 Windows 驅動程式安裝檔。

驅動程式位置: CD:\NAPDOS\PCI\PISO-DA2\

http://ftp.icpdas.com/pub/cd/iocard/pci/napdos/pci/piso-da2/

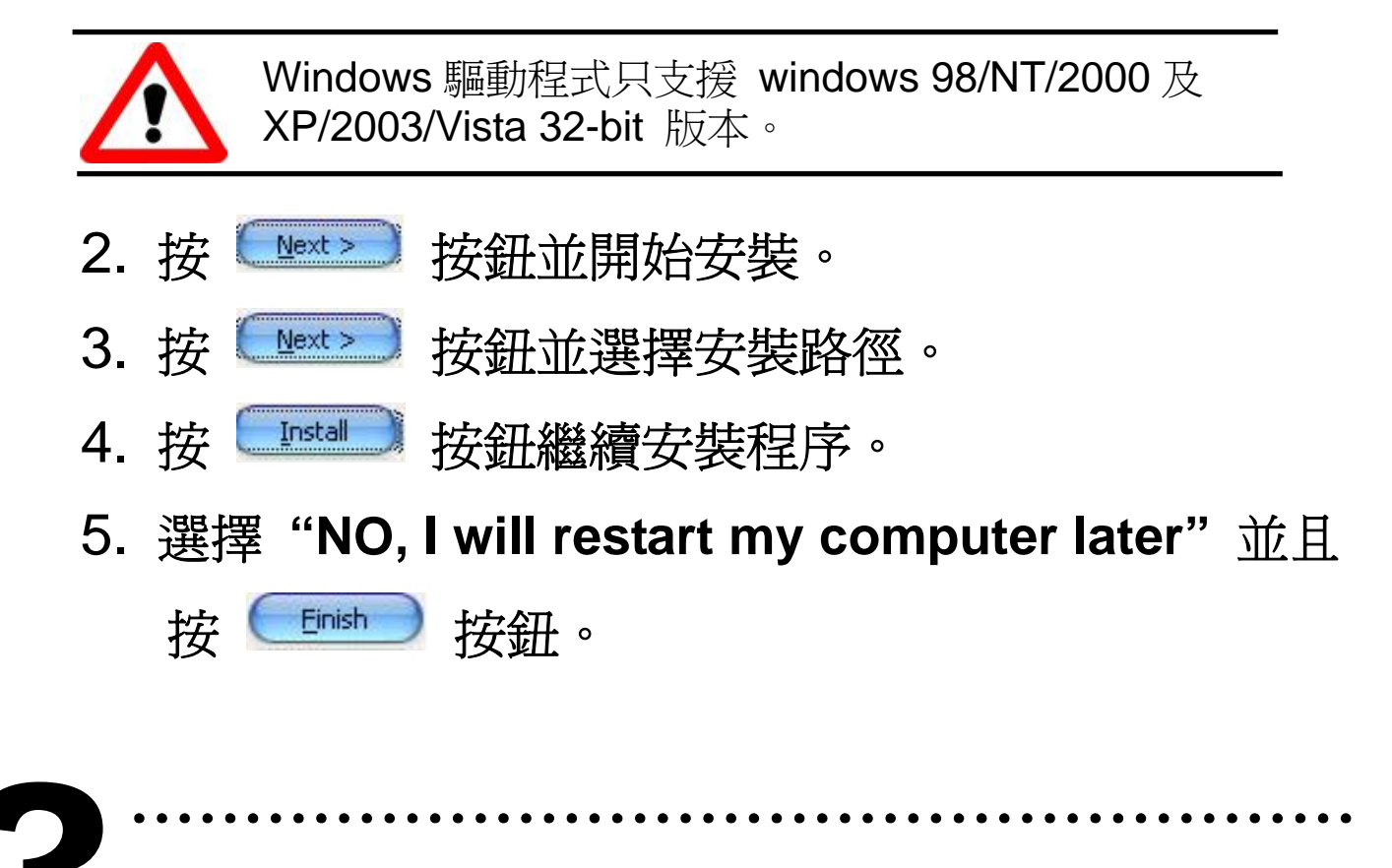

跳接器設定

※ 自我測試前,請確認所有跳接器設定都在預設的位置。

➢ JP6 和 JP10: 設定參考電壓源來自外部或內部。 (External 或 internal)

| Channel   | Internal Reference Voltage<br>( Default) | External Reference Voltage |
|-----------|------------------------------------------|----------------------------|
| Channel 1 | JP6                                      | JP6                        |
| Channel 2 | JP10<br>• •<br>• •<br>EXT INT            | JP10                       |

➢ JP4 和 JP8: 設定內部參考電壓為-5 V 或 -10 V (當 JP6 或 JP10 設定為 Internal 時有效)。

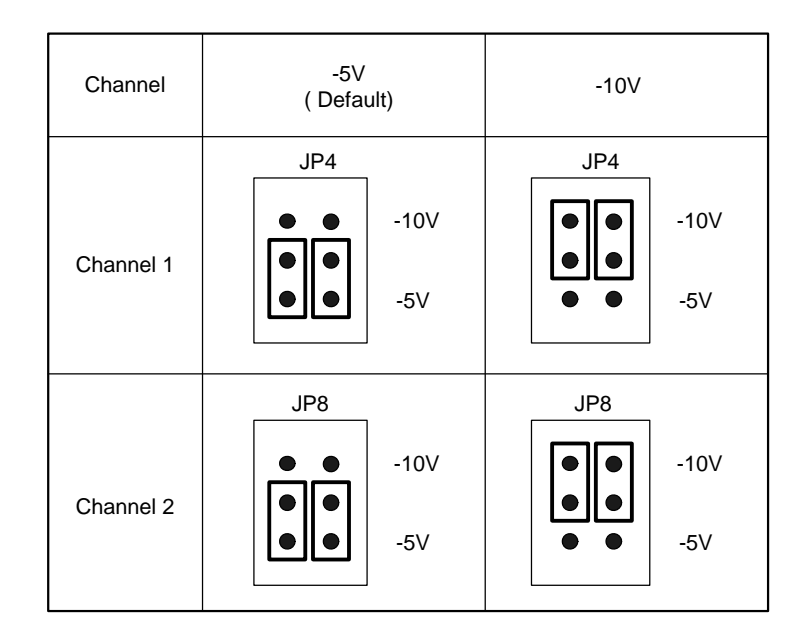

#### ▶ JP1, JP2, JP5 和 JP9:

設定電壓輸出範圍為 Bipolar 或 Unipolar。

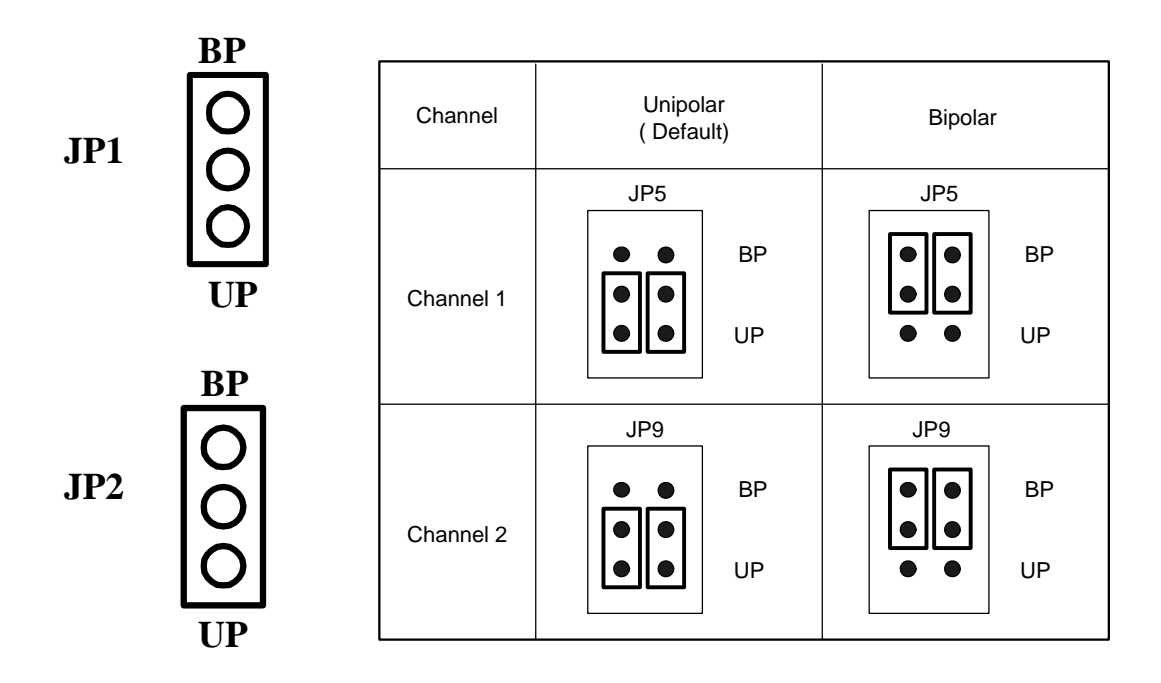

▶ JP3 和 JP7: 設定電流輸出範圍 0~20 或 4~20 mA。

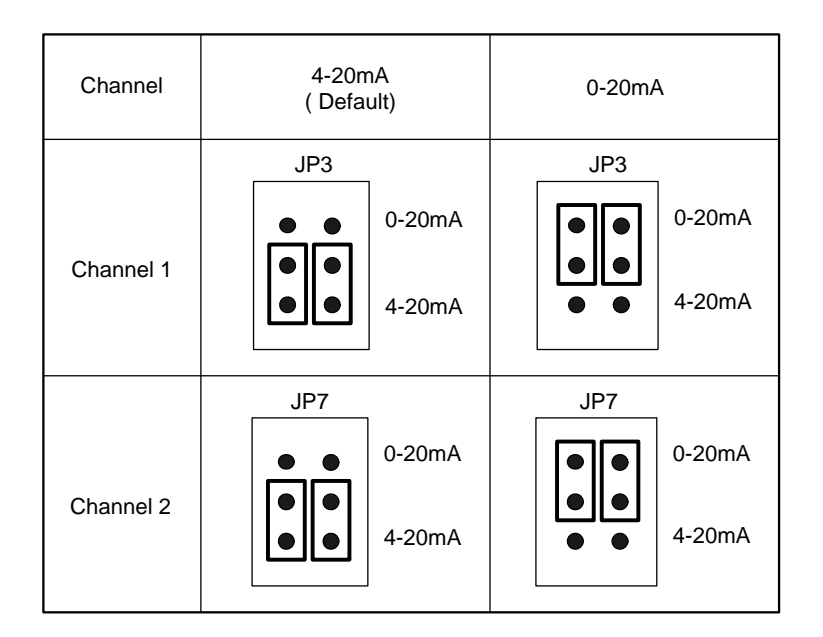

# 安裝硬體裝置

請依照下列步驟:

- 1. 關掉電腦電源。
- 2. 打開電腦機殼。
- 3. 選擇未使用的 PCI 插槽,並移除保護裝置。
- 4. 小心插入板卡至 PCI 插槽中, 並以螺絲固定住。
- 5. 裝回電腦機殼。
- 6. 啓動電腦電源。

進入 Windows 後,請依照提示訊息完成 Plug & Play。

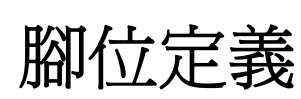

### ▶ CN1 和 CN2 腳位定義。

| CN1 (DA channel 1) |                                   |   | CN2 (DA channel 2)                |
|--------------------|-----------------------------------|---|-----------------------------------|
| 1                  | Voltage output                    | 1 | Voltage output                    |
| 2                  | Signal GND                        | 2 | Signal GND                        |
| 3                  | EXTREF: Ref. Voltage Input        | 3 | EXTREF: Ref. Voltage Input        |
| 4                  | Signal GND                        | 4 | Signal GND                        |
| 5                  | Signal GND                        | 5 | Signal GND                        |
| 6                  | Signal GND                        | 6 | Signal GND                        |
| 7                  | I <sub>OUT</sub> : Current output | 7 | I <sub>OUT</sub> : Current output |
| 8                  | Signal GND                        | 8 | Signal GND                        |
| 9                  | VDD:+15 V output                  | 9 | VDD:+15 V output                  |

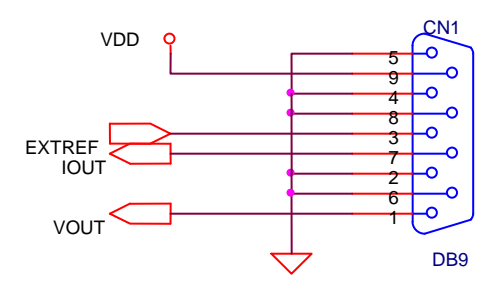

CN1 腳位定義的圖例。

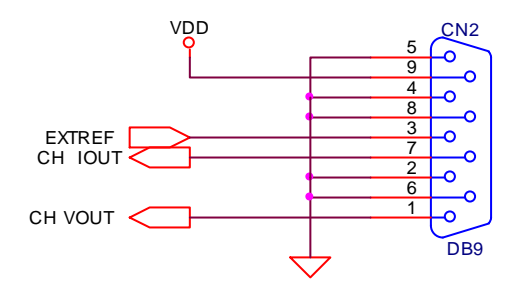

CN2 腳位定義的圖例。

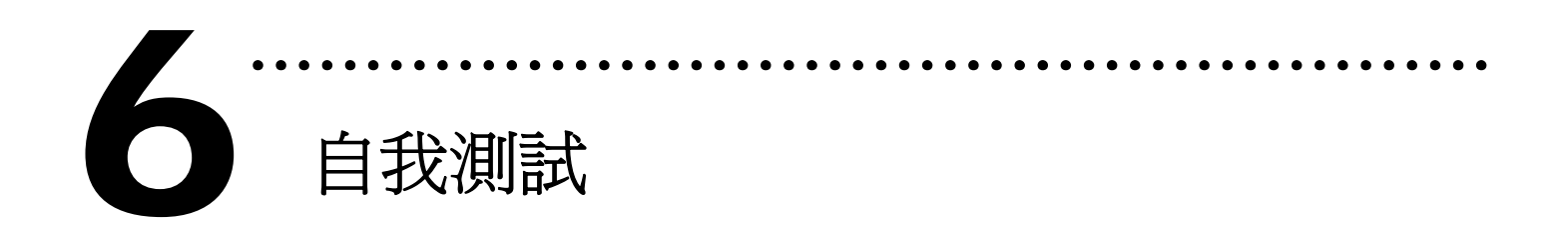

1.將 DN-09-2(選購品) 連接至板卡的 CN1 或 CN2。
2.多功能電表 (+) 連接至 CN1/CN2.Voltage Output。
多功能電表 (-) 連接至 CN1/CN2.Signal GND。

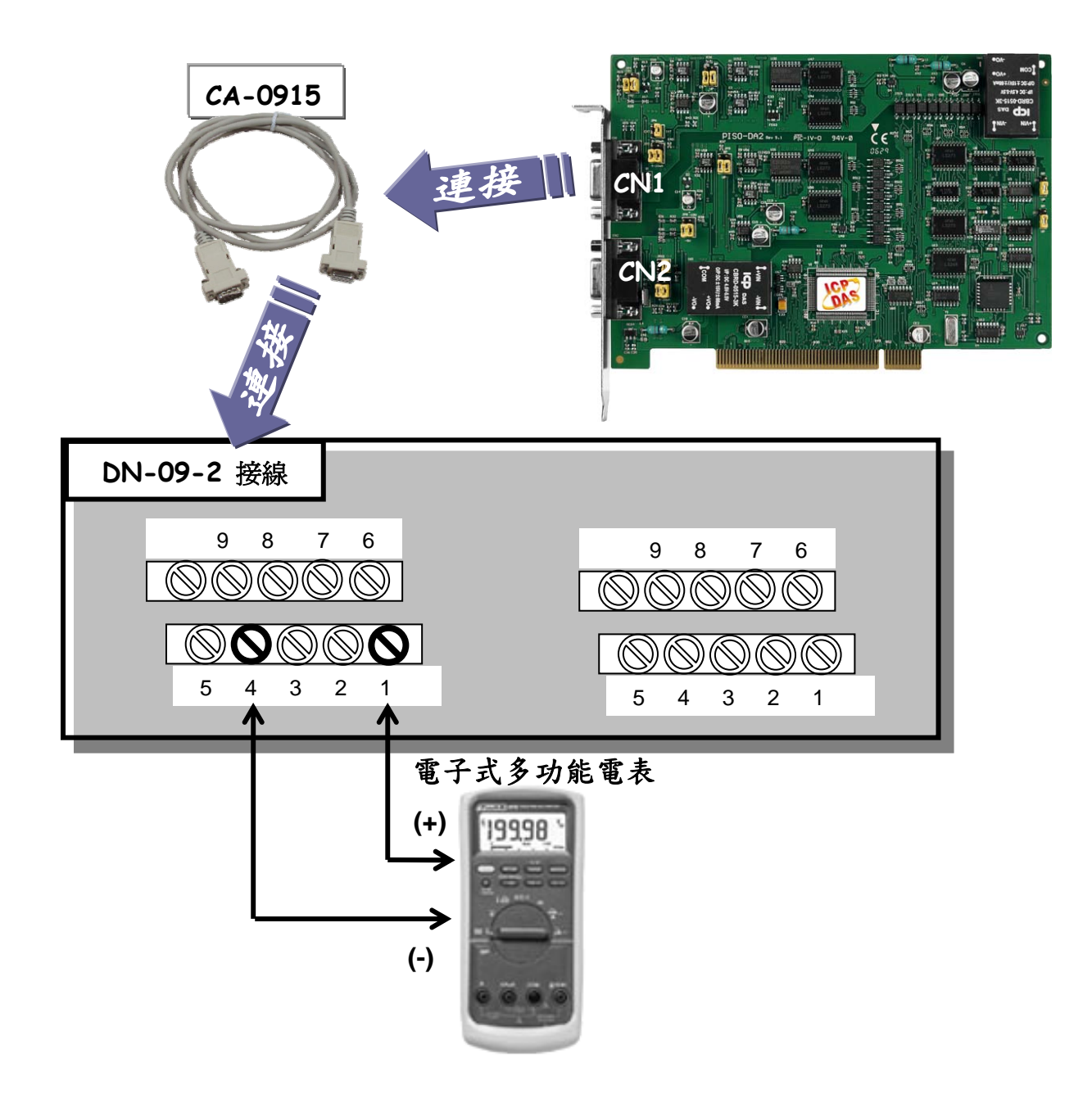

3. 執行 PISO-DA2 範例程式。

程式路徑(預設):

#### C:\DAQPro\PISO-DA2\DEMO

4. 確認板卡數量及 DA 測試。

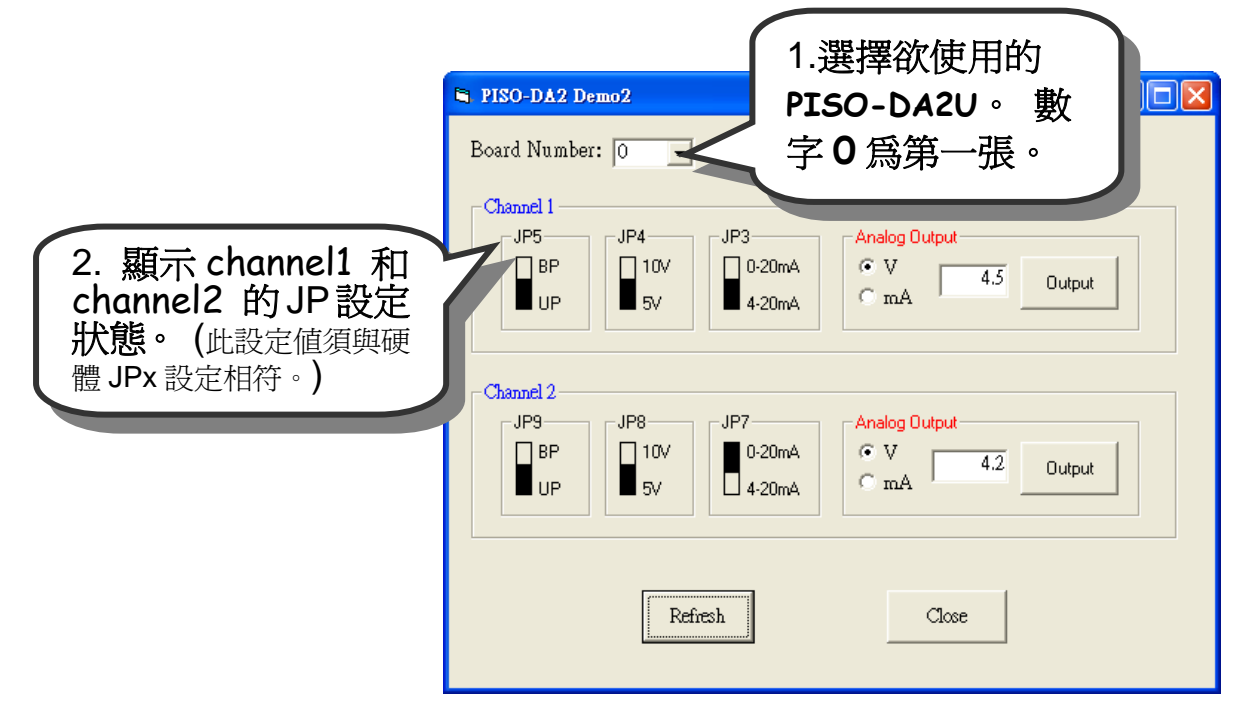

## 5. DA 功能測試。

(因爲設備解析度不同或量測上的誤差,電表的讀值可能與設定的 DA 值有些微的差距。)

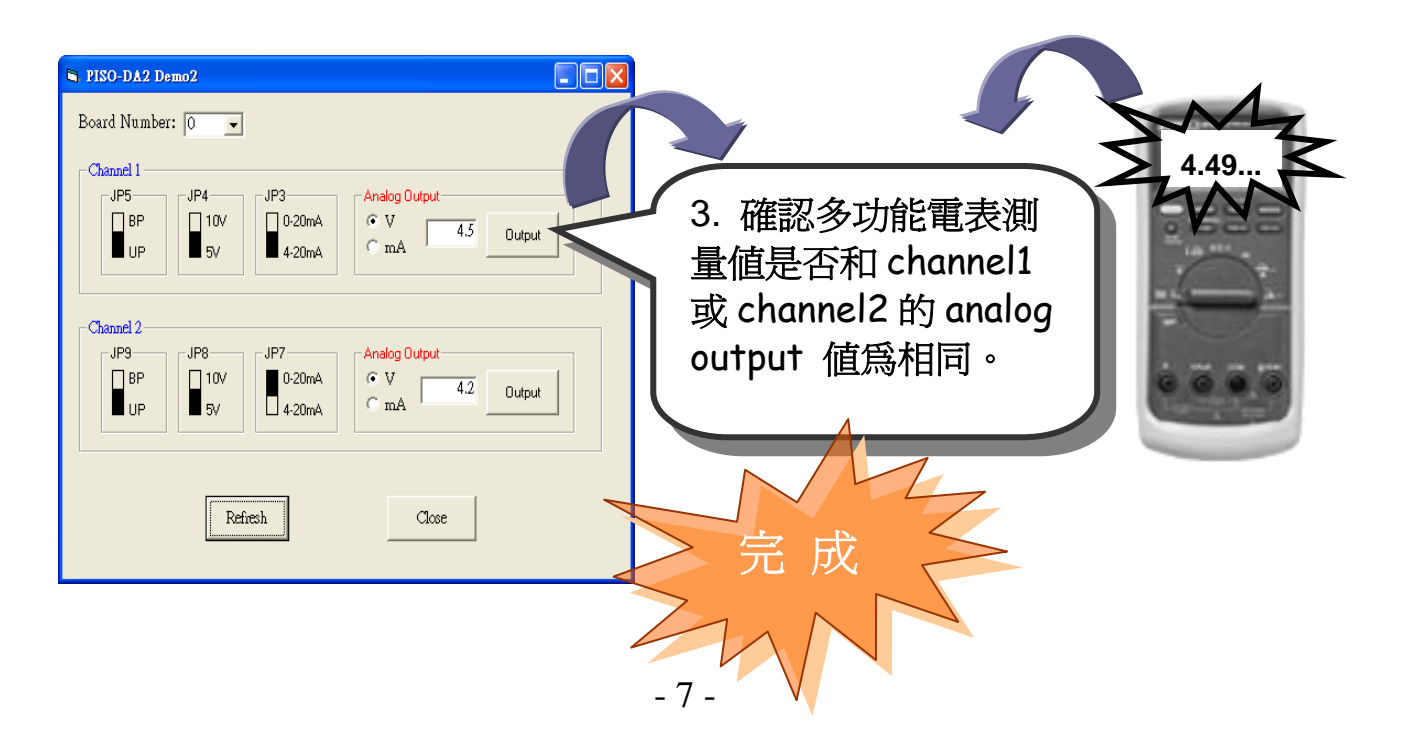

參考資訊

# ✓ PISO-DA2U 系列板卡產品網頁:

http://www.icpdas.com/products/DAQ/pc\_based/piso\_da2.htm

# ✓ DN-09-2(選購品)及 CA-0915(選購品)網頁:

http://www.icpdas.com/products/DAQ/screw\_terminal/dn\_09\_2.htm http://www.icpdas.com/products/Accessories/cable/cable\_selection.htm

✓ 相關文件位置:

CD:\NAPDOS\PCI\PISO-DA2\Manual

http://ftp.icpdas.com/pub/cd/iocard/pci/napdos/pci/piso-da2/manual/

✓ 相關軟體位置:

CD:\NAPDOS\PCI\PISO-DA2

http://ftp.icpdas.com/pub/cd/iocard/pci/napdos/pci/piso-da2/

泓格科技(ICP DAS)主網頁

http://www.icpdas.com

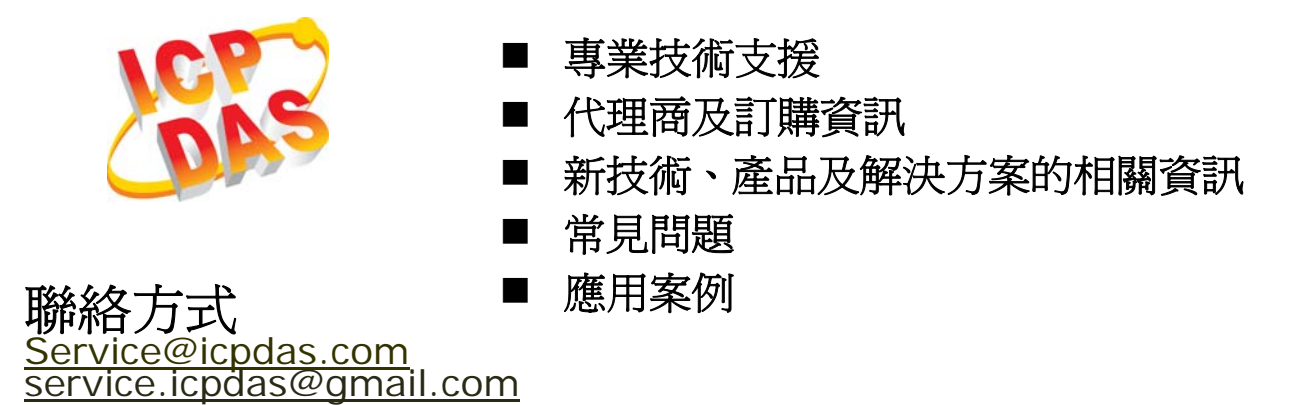

Copyright ©2009 by ICP DAS Co., Ltd. All right are reserved